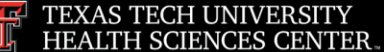

Finance Systems Management

Pre-Approval Reports in Chrome River will encumber the traveler's estimated expenses for future reimbursement and send automated email notifications to the appropriate Fund Manager(s) and designated Approver. Electronic departmental approvals are not required for this report type.

Pre-Approval Reports will also handle requests for the use of TTUHSC Business Travel Accounts (BTA) for airfare. The traveler must qualify for the use of BTA and the report will be routed to the Travel Administration for review and approval.

For more information on the BTA process, reference the <u>Travel Training Center</u>.

# Do not submit a Pre-Approval Report with a BTA request before reviewing BTA training. Requests to utilize the BTA for unqualified applicants will be denied.

### **Travel Pre-Approval Report Submission**

To submit a Pre-Approval Report, complete the following steps.

### Confirm Traveler Dashboard

If you are an employee submitting your pre-approval report, signing into Chrome River via SSO will automatically open your **dashboard** for report submissions.

If you are a delegate for another employee and need to submit a pre-approval report on their behalf, click your **account name** in the top right corner. This will populate a dropdown menu that will list other employee accounts that have granted you delegate rights. Click the **correct traveler** to switch to their dashboard.

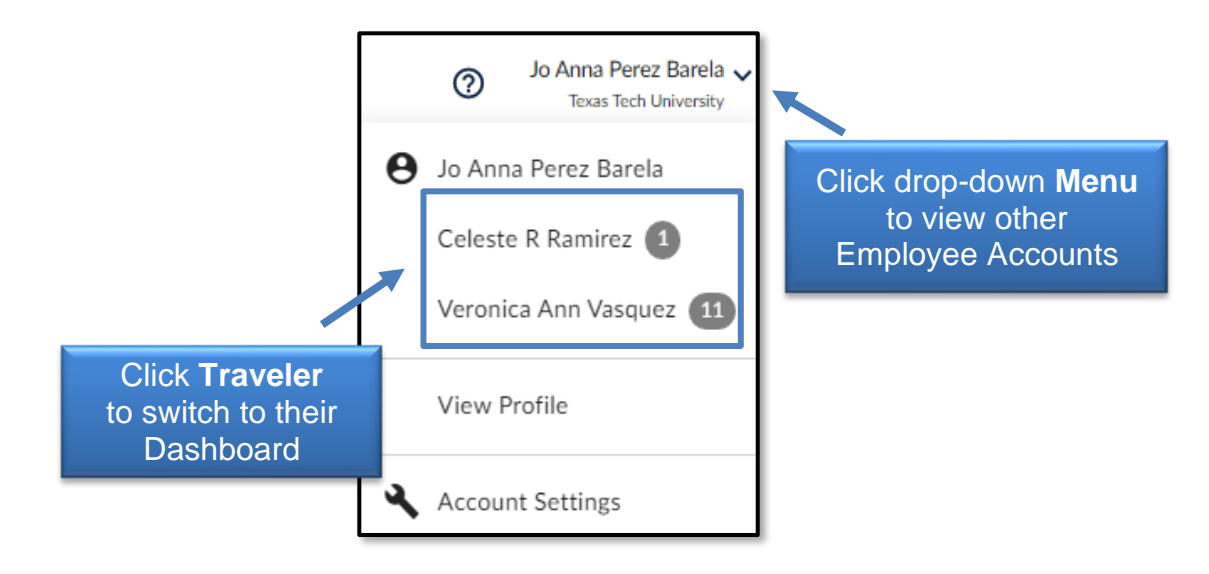

#### Create New Pre-Approval Report

Click the **Create** button on the top right corner of the Pre-Approval bar.

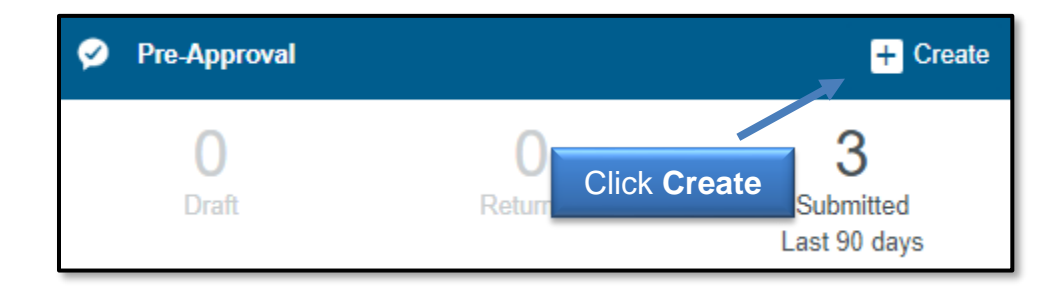

Verify Basic Trip Information on Pre-Approval Report Header

**Report Name** – Traveler Last Name, First Initial - Trip Start Date, Destination City, State

**Start Date/End Date** – Verify when the traveler will depart from and return to their headquarters.

**Number of Days** – No action needed. Information is automatically calculated by the system, based on the trip dates provided.

**Business Purpose** – Enter the detailed reason for the trip that affirms the travel is related to TTUHSC business. Do not use acronyms.

|                   |                                                                                                    | Cancel Sav                                                                                                    | e                          |
|-------------------|----------------------------------------------------------------------------------------------------|----------------------------------------------------------------------------------------------------|----------------------------|
| Pre-Approvals For | Jo Anna Perez Barela                                                                                                    |                                                                                                    |                            |
| Report Name       | Barela, J - 2/13/2023, Austin, TX                                                                                                    |                                                                                                    |                            |
| Start Date        | 02/13/2023                                                                                                    | -                                                                                                    | Verify Trip Information in |
| End Date          | 02/16/2023                                                                                                    |                                                                                                    | Pre-Approval Report Header |
| Number of Days    | 4                                                                                                    |                                                                                                    | 1                          |
| Business Purpose  | Will be attending Emburse in Motion 20<br>attending sessions related to Higher<br>Education special interests and best pr<br>and Chrome River Admins . I will also b<br>Customer Success Panel. This will be the<br>configuration and maintenance of TTU<br>environment and processes for PCard | 22 (2/14-2/15) and<br>actices for Reporting<br>be participating in a<br>beneficial to ongoing<br>HSC's Chrome River<br>and Travel. |                            |

**Chart** – This field verifies the Chart of Account (COA) that will be used for the trip and automatically populates **H** for TTUHSC funds.

Do not choose options E, S, or T unless TTUHSC El Paso, TTU System, or Texas Tech University funding is needed. Only one chart per report is allowed.

**Traveler Type (H)/Trip Purpose (H)** – Choose the appropriate selection from the options provided.

**Approver** – Search and select the traveler's direct supervisor. If the submission is for a non-employee, search and select the Department Head or Fund Manager.

**Origination/Destination** – Search and select the traveler's origination and destination locations. If the individual is traveling to multiple locations for business, enter the furthest destination traveled.

**Trip Type** – Do not alter. The system will automatically determine the appropriate trip type based on the information entered in the Destination field.

**BTA will be used** – Select the appropriate **No/Yes** option. If requesting BTA approval, you must choose **Yes** to ensure appropriate routing for approval.

**Vacation Taken (checkbox)** – If a vacation will be taken during the trip, click this checkbox to view a Vacation Details field that will allow the entry of dates and further information.

**Fiscal Year** – Select the appropriate **Fiscal Year** that the travel will occur. If travel dates take place across two fiscal year periods, use the **trip end date** to determine the correct FY.

| Chart                       | Н                   |     |                   |
|-----------------------------|---------------------|-----|-------------------|
| Traveler Type (H)           | Employee -          | ]   |                   |
| Trip Purpose (H)            | Attend Conference 🗸 | ]   |                   |
| Approver                    | ' Turpin, Lora      |     |                   |
| Origination                 | Lubbock, Texas, USA | ] 🔶 | Enter Information |
| Destination                 | Austin, Texas, USA  | ]   |                   |
| Тгір Туре                   | In-State 🗸          | ]   |                   |
| BTA will be used            | No 👻                | ]   |                   |
| Vacation taken on this trip |                     |     |                   |
| Vacation Details            |                     |     |                   |
| Fiscal Year                 | FY23 -              | ]   |                   |

**Allocations** – Search and select the appropriate **FOP** for the trip expenses. If multiple FOPs will be used, choose **Add Allocation** to add an FOP.

| Allocations                    | Select FOP                                 |                                 |
|--------------------------------|--------------------------------------------|---------------------------------|
| H-181183-201181-60 FUND: Purch | nasing (LOCAL) ORGN: Purchasing Lb         | k / PROG: Institutional Support |
| Add Allocation                 | Select <b>Add Allocation</b><br>to add FOP |                                 |

After entering all information, click the **Save** button on the top right corner. The report progress will be saved and can now be viewed in the Pre-Approval Drafts Folder.

### Add Supporting Documentation (If Applicable)

Supporting documentation can be uploaded to any pre-approval request but is only required for Pre-Approvals that include a BTA request. **BTA requests must include the Ticket Request provided by National Travel Systems.** 

After saving the report header information, the system will display a blank pre-approval report on the left-hand panel. Click the **report name** to display the report header on the right-hand panel.

Scroll to the bottom of the report header to view the Attachments section and upload any **documentation**.

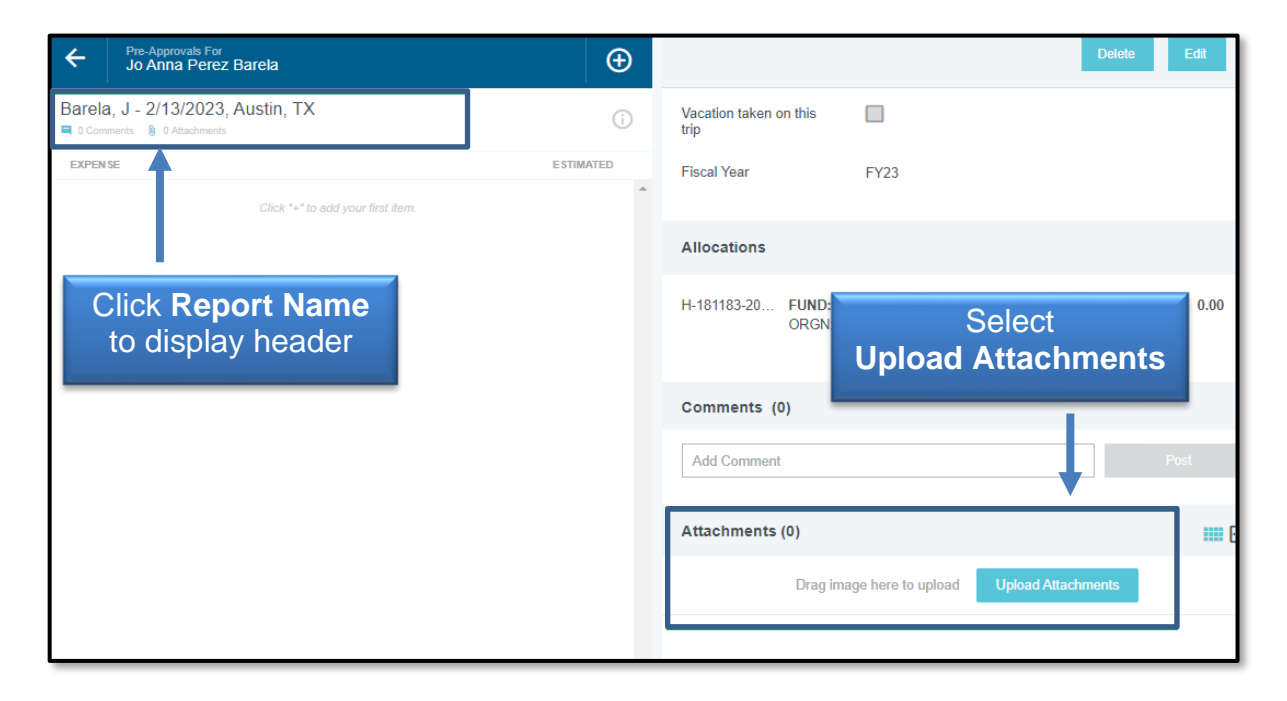

### Add Estimated Expenses to Pre-Approval Report

Click the + button on the top right corner of the report to add an expense.

| Pre-Approvals For<br>Jo Anna Perez Barela |                          | Ð         |
|-------------------------------------------|--------------------------|-----------|
| Barela, J - 2/13/2023, Austin, TX         | Click<br>Plus (+) Button |           |
| EXPENSE                                   |                          | ESTIMATED |
| Click "+" to add your first iter          | n.                       | *         |

The **Add Pre-Approval Types** option will appear on the right-hand panel and display the following expense drawers:

- **Airfare:** Airfare, Air Wi-Fi, Baggage Fee, Seat Upgrade Fee, Ticket Change Fee, Travel Agency Fee, and Personal Plane Mileage
- **Ground Transportation:** Car Rental, Car Rental Fuel, Mileage, Parking, Public Transportation, Tax/Car Service, and Tolls
- Lodging: Lodging and Apartment/Long Term Rental
- Meals: Meals Per Diem, Meals Itemized
- **Dues/Fees:** *Membership*, *Registration Fees*, *Training/Education*, and Visa/Passport Fee
- **Miscellaneous/Other:** (single expense tile)

**NOTE:** The expense types displayed above in *red italics* are not allowed on TTUHSC Travel Reports. TTUHSC Travel reimburses itemized meal expenses only and PCard is the preferred method of payment for Membership, Registration Fees, and Training/Education expenses. The system will not allow the submission of a TTUHSC Pre-Approval report with these line items.

# <u>Choose the appropriate expense type from the Pre-Approval options to enter your estimated cost.</u>

| Add Pre-App              | proval Types   |          |                               |
|--------------------------|----------------|----------|-------------------------------|
| AIRFARE                  | TRANSPORTATION | MEALS    | DUES / FEES                   |
|                          |                | <b>*</b> | Select a<br>Pre-Approval Type |
| MISCELLANEOUS /<br>OTHER |                |          |                               |

Enter the **Estimated Amount** and **additional information** in the optional Description field, and click **Save**.

|                                  | Click Save Save                                      |
|----------------------------------|------------------------------------------------------|
| 🛪 Airfare                        |                                                      |
| Vouchers issued by airline at no | expense and Early Bird Check-in are not reimbursable |
| Estimated Amount                 | 321.96 USD CEnter Estimated Cost                     |
| Description                      |                                                      |
|                                  | Add<br>Optional Description                          |
| BTA                              |                                                      |

After saving, the expense will be saved as a line item on the Pre-Approval report and displayed on the left-hand panel.

| ÷      | Pre-Approvals For<br>Jo Anna Perez Barela       |                                        | Ð             |
|--------|-------------------------------------------------|----------------------------------------|---------------|
| Barela | , J - 2/13/2023, Au<br>nents 0 0 Attachments Pr | ine Item added to<br>e-Approval Report | (j)           |
| EXPENS | E                                               |                                        | ESTIMATED     |
| 🛪 Air  | are                                             |                                        | 321.96<br>USD |
|        |                                                 |                                        |               |

The expense forms will provide additional information regarding any action needed on certain expense types. For example, the encumbrance of lodging expenses requires the calculation of maximum GSA rates for the dates and location of the stay. Click **Calculate** to view the Allowable Total Calculator.

|                                   | Cancel             | Save               |
|-----------------------------------|--------------------|--------------------|
| E Lodging                         |                    |                    |
| Allowable total must be calculate | ed                 |                    |
| Allowable Total                   | 0.00 USD Calculate | Click<br>Calculate |
| Estimated Amount                  | 0.00 🖬 USD         |                    |

Enter the **correct start/end dates**, **location of the stay**, and **single room** (multiple rooms are not allowed for reimbursement). Click **Save** to apply the calculated rates to your lodging expense tile.

| Calculate Allowable   | Total                                                  |               | ×          |
|-----------------------|--------------------------------------------------------|---------------|------------|
| Start Date            | 02/13/2023                                             |               |            |
| End Date              | 02/16/2023                                             |               |            |
| Location              | Austin-Travis County, Texas (TX),                      | United States |            |
| Rooms                 | 1                                                      |               |            |
| Nights                | 1                                                      |               | 3          |
| Average Daily Room Ra | Enter <b>Dates, Location</b><br>and <b>Single Room</b> |               | 161.00 USD |
| Base Total            |                                                        |               | Save       |
| Allowable Total       |                                                        |               | 483.00 USD |
|                       |                                                        | Cancel        | Save       |

The Lodging expense form will display the calculated amount, but the true estimated amount should still be entered in the **Estimated Amount** field.

|                                    |                                        | Cancel Sa      | ve           |
|------------------------------------|----------------------------------------|----------------|--------------|
| E Lodging                          |                                        |                |              |
| Allowable total must be calculated | 1                                      |                |              |
| Allowable Total                    | 483.00 USD Calc                        | Jate           | Enter        |
| Estimated Amount                   | 597.00 🖬 USD                           | Estin          | nated Amount |
| Description<br>Optional            | Room cost is \$199 per night (includin | g taxes/fees). |              |

If your estimated expense exceeds the allowable total, overages are allowed on a Local FOP only.

Click the + button to continue adding estimated expenses to the report until all expenses have been added.

Saved estimated expenses can be edited or deleted before submission. To delete or edit, click the appropriate line item to view, and choose the **Delete** or **Edit** option.

#### Submit Pre-Approval Report

After adding all expenses and estimates, click **Submit** at the bottom of the left-hand panel.

| ÷                                 | Pre-Approvals For<br>Jo Anna Perez I | Barela                              |                | Ð    |
|-----------------------------------|--------------------------------------|-------------------------------------|----------------|------|
| Barela, J - 2/13/2023, Austin, TX |                                      |                                     |                |      |
| EXPEN                             | SE                                   |                                     | ESTIMA         | TED  |
| 🛪 Ai                              | rfare                                |                                     | 321.96<br>USD  | 5    |
| 📇 Lo                              | dging                                |                                     | 597.00<br>USD  | )    |
| ₩S M                              | eals - Itemized                      |                                     | 192.00<br>USD  | 2    |
| 🖨 Та                              | xi / Car Service                     |                                     | Click<br>Submi | it – |
|                                   |                                      |                                     | $\downarrow$   | -    |
| PA Repo<br>QA00009                | rt ID<br>967127                      | Total Estimated Amount 1,260.96 USD | Submit         |      |

Submission confirmation and a report summary will be displayed on the right-hand panel. Click **Submit** if all information appears correct.

| Submit Preapproval                                                                                                    |                 |
|----------------------------------------------------------------------------------------------------|-----------------|
| By submitting this report, I hereby certify that all expenses listed are true, correct, and related to official State b<br>all corrections made to this report by my Institution due to errors or changes necessary to comply with State of<br>rules, as well as Texas Tech policies and procedures. | Click<br>Submit |
| Cancel                                                                                                    | Submit          |

If a compliance violation is received after attempting to submit the report, click **Cancel** and take the appropriate action indicated on the violation message, and resubmit.

| Submit Preapproval                                                                                                    |                                                                                                    |                             |                    |  |  |
|----------------------------------------------------------------------------------------------------|----------------------------------------------------------------------------------------------------|-----------------------------|--------------------|--|--|
| By submitting this report, I hereby certify that all expenses listed are true, correct, and related to c Cancel<br>all corrections made to this report by my Institution due to errors or changes necessary to comply minimum crate or rest<br>rules, as well as Texas Tech policies and procedures. |                                                                                                    |                             |                    |  |  |
|                                                                                                    |                                                                                                    | Cancel                      | Submit             |  |  |
|                                                                                                    | PCard preferred for Registration, Membership, and Training/Education expenses #813H1<br>Remove line item(s) from the Pre-Approval. If the traveler has already personally paid one of these<br>expenses, contact travel@ttuhsc.edu for additional assistance. |                             |                    |  |  |
|                                                                                                    | TTUHSC - Per Diem meal claims not allowed<br>Remove Meals Per Diem from Pre-Approval and use Meals Itemized. Travel<br>reimbursements will be issued at the actual cost and must be supported by it                                                           | er's meal<br>temized meal r | #813H2<br>eceipts. |  |  |

### **Travel Pre-Approval Report Routing**

Submitted Pre-Approval Reports will be electronically routed as follows:

- Automated Budget Check
- Automated Email Notification to Approver Supervisor chosen on Report Header
- Automated Email Notification to Fund Manager(s)
- Travel Office Approval Applicable to BTA requests only
- Export to Banner for Encumbrance Creation
- Automated Email Notification of Completion to Delegate and Traveler Banner encumbrance ID included.

### Travel Pre-Approval Report Review & Cancellation

Submitted reports can be viewed in the Submitted Folder of the Pre-Approval Bar. Click the **Submitted Folder** (third option) to view all Pre-Approvals submitted on the current dashboard.

| Pre-Approval          | Click<br>Submitted Folder | + Create                      |
|-----------------------|---------------------------|-------------------------------|
| 0 0<br>Draft Returned | e<br>La                   | 4<br>Submitted<br>ast 90 days |

Once the Submitted Folder has been opened, select the **appropriate report** for review.

| ≡ < chromeriver                                   |                      |            |                          |  |  |  |
|---------------------------------------------------|----------------------|------------|--------------------------|--|--|--|
|                                                   | Select <b>Report</b> |            |                          |  |  |  |
| Submitted                                         |                      | =          | +                        |  |  |  |
| Barela, J - 2/13/2023, Austin, TX<br>QA0000987127 | 02/13/20             | 23 1<br>AP | ,260.96<br>USD<br>PROVED |  |  |  |

This will open a summary of the report on the right-hand panel with the following options:

- **Open** Opens the report and allows a review of the pre-approval line items.
- PDF Generates a PDF version of the Pre-Approval Report. NOTE: Cash advance requests will require a copy of the traveler's related Pre-Approval Report PDF.
- Tracking Allows viewing of the status of the report line items.
- Expire Cancels application and releases encumbered funds. Do not expire an application unless the trip has been canceled and no funds have been or will be reimbursed for the canceled arrangements.

| Open PDF Tracking Expire          | Click any<br>of these <b>Options</b>                                                                                                    |  |  |  |
|-----------------------------------|----------------------------------------------------------------------------------------------------|--|--|--|
| Barela, J - 2/13/2023, Austin, TX |                                                                                                    |  |  |  |
| Report Owner                      | Jo Anna Perez Barela                                                                                                    |  |  |  |
| Created By                        | Jo Anna Perez Barela                                                                                                    |  |  |  |
| Create Date                       | 02/13/2023                                                                                                    |  |  |  |
| Pay Me Amount                     | 1,260.96 USD Report<br>Summary                                                                                                    |  |  |  |
| PA Report ID                      | QA0000967127                                                                                                    |  |  |  |
| From Date                         | 02/13/2023                                                                                                    |  |  |  |
| To Date                           | 02/16/2023                                                                                                    |  |  |  |
| Business Purpose                  | Will be attending Emburse in Motion 2022 (11/2-11/3)<br>and attending sessions related to Higher<br>Education special interests and best practices for<br>Reporting and Chrome River Admins . I will also be<br>participating in a<br>Customer Success Panel. This will be beneficial to on-<br>going configuration and maintenance of TTUHSC's<br>Chrome River<br>environment and processes for PCard and Travel. |  |  |  |

If you have any questions, contact travel@ttuhsc.edu.